# WINGKRISH STATEM HRS

### **Timing:**

- It is recommended that you approve your employee(s) time on the Monday following the end of a pay period.
- Supervisors have until Noon on Tuesday following a pay period to approve employee's hours.
- If you do NOT approve an employee's time correctly, they may NOT be paid!
- You should complete these steps in order: review timesheet, approve absences, clean up exceptions, approve payable time.
- Although the system calls it an absence "request," HRS is used to <u>report</u> absences that have already been approved through your unit's normal process.

### Log in:

- My UW System portal at <u>https://my.wisconsin.edu/</u>.
- A link is available from the **HR Home Page** or from the UW-L Home Page in the **Quick Links** drop down menu.
- Go to the "Manager Time and Approval" section on your portal.
- Click on the Manager Self Service Time Management link.
- If you are already in HRS, use the menu to access Manager Self Service.

| ANAGER TIME AND APPROVAL                                                     |                | 2 H X |    | Menu                                 |
|------------------------------------------------------------------------------|----------------|-------|----|--------------------------------------|
| anager Self Service - Time Management<br>prove Absence<br>prove Payable Time |                | Help  |    | Search:                              |
| Absence Time                                                                 | Status         |       | OR | ▷ My Favorites ▷ Inbound File Upload |
| Name                                                                         | Needs Approval |       |    | Self Service                         |
|                                                                              | Needs Approval |       |    | Manager Self Service                 |
|                                                                              | Needs Approval |       |    |                                      |
|                                                                              | Needs Approval |       |    | Manage Schedules                     |
|                                                                              | Needs Approval |       |    | Approve Time and                     |
|                                                                              | Needs Approval |       |    | Approve Time and                     |
|                                                                              | Needs Approval |       |    | Exceptions                           |
|                                                                              | Needs Approval |       |    | Report Time                          |
|                                                                              | Needs Approval |       |    | - Timesheet                          |
| Refresh                                                                      |                |       |    | Abassas Desmast                      |
|                                                                              |                |       |    | - Absence Request                    |

### **<u>Review</u>** timesheet:

• On the "Manager Self Service" menu page in HRS, click the **Timesheet** link.

| Main Menu ><br>Manager Self Service<br>Navigate to self service information and activities !                                                                                    | for people reporting to you.                                                                                                    |                                  |
|----------------------------------------------------------------------------------------------------|----------------------------------------------------------------------------------------------------|----------------------------------|
| Manage Schedules<br>Assign permanent work schedules,<br>change schedules for a day, week, or<br>range of dates.                                                                 | Approve Time and Exceptions<br>Approve reported or payable time,<br>overtime and absence requests, and<br>manage exceptions.<br>Payable Time<br>Exceptions<br>Exceptions | Report Time or results absences. |
| View Time<br>View calendars, balances, forecasted and<br>payable time, accumulators and more.<br>Honority Time Calendar<br>Dath Time Calendar<br>B Dath Time Calendar<br>B More | Access manager search options.                                                                                                    |                                  |

• Best practice is to review the employee's timesheet before approving absences to ensure the requested absences do not put the employee in overtime status.

|   | and beautiful | I TTT |                   |           |           |            |            |           |             |                     |          |           |
|---|---------------|-------|-------------------|-----------|-----------|------------|------------|-----------|-------------|---------------------|----------|-----------|
|   | Day           | Date  | Status            | Exception | In        | Out        | In         | Out       | Punch Total | Time Reporting Code | Quantity | Sched Hrs |
| 2 | Sun           | 7/13  | New               |           |           |            |            |           |             |                     |          | 0.0       |
| > | Mon           | 7/14  | New               |           |           |            |            |           |             |                     |          | 8.0       |
|   |               |       | Needs<br>Approval |           |           |            |            |           |             | Prs Holday - PSHOL  | 8.00     | 0.0       |
| 2 | Tue           | 7/15  | Submitted         | Či –      | 8:00:00AM | 12:15:00PM | 1:00:00PM  | 5:00:00PM | 8.25        |                     |          | 8.0       |
| 2 | Wed           | 7/16  | Submitted         |           | 8:00:00AM | 12:00:00PM | 12:30:00PM | 4:30:00PM | 8.00        |                     |          | 8.0       |
| > | Thu           | 7/17  | Submitted         |           | 8:00:00AM | 12:00:00PM | 12:30:00PM | 4:30:00PM | 8.00        |                     |          | 8.0       |
| 2 | Fri           | 7/18  | Submitted         |           | 8:00:00AM | 12:00:00PM | 12:30:00PM | 4:30:00PM | 8.00        |                     |          | 8.0       |
| 2 | Sat           | 7/19  | New               |           |           |            |            |           |             |                     |          | 0.0       |
| 2 | Sun           | 7/20  | New               |           |           |            |            |           |             |                     |          | 0.0       |
| 2 | Mon           | 7/21  | Submitted         |           | 8:00:00AM | 12:00:00PM | 12:30:00PM | 4:30:00PM | 8.00        |                     |          | 8.0       |
| > | Tue           | 7/22  | Submitted         |           | 8:00:00AM | 12:00:00PM | 12:30:00PM | 4:30:00PM | 8.00        |                     |          | 8.0       |
| > | Wed           | 7/23  | Submitted         |           | 8:00:00AM | 12:00:00PM | 12:30:00PM | 4:30:00PM | 8.00        |                     |          | 8.0       |
| 2 | Thu           | 7/24  | Submitted         |           | 8:00:00AM | 12:00:00PM | 12:30:00PM | 4:30:00PM | 8.00        |                     |          | 8.0       |
| 2 | Fri           | 7/25  | Submitted         |           | 8:00:00AM | 12:00:00PM | 12:30:00PM | 4:30:00PM | 8.00        |                     |          | 8.0       |
| 5 | Sat           | 7/26  | New               |           |           |            |            |           |             |                     |          | 0.0       |

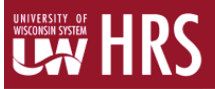

### **<u>Approve</u>** absences:

• On the "Manager Self Service" menu page in HRS, click **Approve Time and Exceptions**, then the **Absence Requests** link. Although the system calls it an absence "request," HRS is used to <u>report</u> absences that have already been approved through your unit's normal process.

| Main Menu ><br>Manager Self Service<br>Navigate to self service information and activities                                                                    | for people reporting to you.                                                                                                    |                                                 |
|----------------------------------------------------------------------------------------------------|----------------------------------------------------------------------------------------------------|-------------------------------------------------|
| Assign permanent work schedules,<br>change schedules for a day, week, or<br>range of dates.<br>Assign Work Schedule                                           | Approve Time and Exceptions<br>Approve reported or payable time,<br>overtime and absence requests, and<br>manage exceptions.<br>E Payable Time<br>Exceptions<br>Exceptions | Report Time<br>Report time or request absences. |
| View Calendars, balances, forecasted and<br>payable time, accumulators and more.<br>Monthly Time Calendar<br>Balay Time Calendar<br>Balay Calendar<br>B. More | Access manager search options.                                                                                                    |                                                 |

- A list of employees who have submitted an absence will be listed.
  - You will be able to see the:
    - Absence type or name
    - Start and end date
    - When the absence was submitted

| Absence                                                 | Requests                                                                           |                                                          |                                                  |                                                     |            |            |           |            |
|---------------------------------------------------------|------------------------------------------------------------------------------------|----------------------------------------------------------|--------------------------------------------------|-----------------------------------------------------|------------|------------|-----------|------------|
| YOUR NAME<br>YOUR TITLE                                 |                                                                                    |                                                          |                                                  |                                                     |            |            |           |            |
| Click on the reg<br>monthly calends<br>To view all regu | uestor's name link to ap<br>ar for your direct reports<br>ests or previously appro | prove or deny th<br>by clicking on th<br>ved/denied requ | e request You<br>e View Monthl<br>Jests, use the | a can view the<br>y Calendar link.<br>Show Requests |            |            |           |            |
| by Status and s                                         | elect the Refresh button                                                           |                                                          | Debach                                           | 1                                                   |            |            |           |            |
| Show Requests                                           | by Status: Pending                                                                 | -3                                                       | Retresh                                          |                                                     |            |            |           |            |
| Absence Reque                                           | sts                                                                                |                                                          |                                                  |                                                     |            |            |           |            |
| Name                                                    | Employee ID                                                                        | Job Title                                                |                                                  | Absence Name                                        | Start Date | End Date   | Status    | Submitted  |
| JANE SMITH                                              | 00123456                                                                           | LIBRARIAN                                                |                                                  | Personal Holiday<br>(CLS)                           | 02/20/2012 | 02/20/2012 | Submitted | 02/22/2012 |
| JANE SMITH                                              | 00123456                                                                           | LIBRARIAN                                                |                                                  | Personal Holiday<br>(CLS)                           | 02/22/2012 | 02/22/2012 | Submitted | 02/22/2012 |
| JANE SMITH                                              | 00123456                                                                           | LIBRARIAN                                                |                                                  | Sick Leave (CLS)                                    | 02/20/2012 | 02/20/2012 | Submitted | 02/21/2012 |
| Go To: Res                                              | west Employee Absence                                                              | 2                                                        |                                                  |                                                     |            |            |           |            |
| View                                                    | Absence Ralances                                                                   |                                                          |                                                  |                                                     |            |            |           |            |
|                                                         | Construction Construction                                                          |                                                          |                                                  |                                                     |            |            |           |            |
| Mes                                                     | v Absence Request Hist                                                             | locy.                                                    |                                                  |                                                     |            |            |           |            |
|                                                         |                                                                                    |                                                          |                                                  |                                                     |            |            |           |            |

- From the "Show Requests by Status" drop-down menu you can choose Pending, Approved, or Denied absences.
   Once your selection is made click **Refresh**.
- By clicking the blue hyperlinked employee name, you will be taken to a screen where you can **Approve**, **Deny**, or **Push Back** an Absence.
  - o From this page you can also view the balance of the type of absence used (as of last confirmed payroll).
  - o If your employee entered comments when submitting the absence, they will show here.
  - o Click on the Approve, Deny, or Push Back button.
    - The employee can edit an absence that has been denied or pushed back. You may also enter comments in this section for the employee to see.
    - By clicking **Approve**, you are indicating you have verified the accuracy of the reported absence.
    - Only the payroll coordinator (HR) can edit an absence after it's been approved.

| Start Date:     | 08/12/2  | 013    |                  |                |     |
|-----------------|----------|--------|------------------|----------------|-----|
| End Date:       | 08/12/2  | 013    |                  |                |     |
| Absence Name:   | Vacation | (CLS)  | Current Balance: | 112.50 Hours** |     |
| Reason:         | Regular  |        |                  |                |     |
| Entry Type      | Hours P  | er Day |                  |                |     |
| Hours Per Day   | 6.00     |        |                  |                |     |
| Duration:       | 6.00     | Hours  |                  |                |     |
| Comments        |          |        |                  |                |     |
| Comments        |          |        |                  |                |     |
| Requestor Comme | nts:     |        |                  |                |     |
|                 |          |        |                  |                | . 4 |
| Approver Commen | ts:      |        |                  |                | -   |
| Approver Commen | ts:      |        |                  |                | •   |
| Approver Commen | ts:      |        |                  |                | •   |

## WISCONSIN SYSTEM HRS

### <u>View</u> request history:

- While it is the employee's responsibility to check to see if their absences have been approved, denied or pushed back, it is best for you to let them know when you've denied or pushed back an absence and let them know why.
- You can view the absence request history in HRS to see the status of absences by clicking on the **View Absence Request History** link from the Absence Requests page.

| ASSOCIATE PROFE                                                      | SSOR                                                               |                                                             |                                                |                                                |               |            |                |            |
|----------------------------------------------------------------------|--------------------------------------------------------------------|-------------------------------------------------------------|------------------------------------------------|------------------------------------------------|---------------|------------|----------------|------------|
| Click on the request<br>monthly calendar for<br>To view all requests | or's name link to ap<br>your direct reports<br>or previously appro | prove or deny the<br>by clicking on the<br>wed/denied reque | request. You<br>View Monthly<br>sts, use the S | can view the<br>Calendar link<br>Show Requests |               |            |                |            |
| by Status and select                                                 | the Refresh button                                                 |                                                             |                                                |                                                |               |            |                |            |
| Show Requests by S                                                   | tatus: Pending                                                     |                                                             | Refresh                                        |                                                |               |            |                |            |
|                                                                      |                                                                    |                                                             |                                                |                                                |               |            |                |            |
| bsence Requests                                                      | C 1                                                                |                                                             |                                                |                                                | Distant Darks | E-10-1-    | and the second | C          |
| same                                                                 | Employee ID                                                        | Job Hoe                                                     |                                                | ADSERCE Name                                   | stan Date     | LING DALE  | Status         | 1207conto  |
| ARE SWITH                                                            | 00123456                                                           | LIBRARIAN                                                   |                                                | Vacation (ULS)                                 | 120712012     | 12/07/2012 | Submitted      | 12/07/2010 |
| ANE SWITH                                                            | 00123458                                                           | LIBRADIAN                                                   |                                                | Sick Leave (CLS)                               | 11/10/2010    | 10/01/2010 | Submitted      | 12/06/2010 |
| HOE SWITH                                                            | 00123458                                                           | CIDEOWINE'S                                                 |                                                | Demonal Holiday                                | 12/01/2010    | 12001/2010 | ounistien      | 120002010  |
| LANE SHITH                                                           | 00123456                                                           | LIBRARIAN                                                   |                                                | (CLS)                                          | 12/01/2010    | 12/01/2010 | Submitted      | 12/08/2010 |
| ANE SMITH                                                            | 00123458                                                           | LIBRARIAN                                                   |                                                | Personal Holiday<br>(CLS)                      | 11/15/2010    | 11/15/2010 | Submitted      | 12/06/2010 |
| -                                                                    |                                                                    |                                                             |                                                |                                                |               |            |                |            |
| Go To: Reques                                                        | Employee Absent                                                    | 2                                                           |                                                |                                                |               |            |                |            |
| 10 mm ab                                                             | Contra Delances                                                    |                                                             |                                                |                                                |               |            |                |            |
| Miner ab-                                                            | sence Balances                                                     |                                                             |                                                |                                                |               |            |                |            |

- **Saved**: Indicates the employee chose to "Save for Later". It is not best practice that employees use the "Save for Later" option. Absences cannot be approved until the employee goes back to click "Submit".
- **Submitted**: Indicates that the supervisor has not yet looked at this request. You need to review this request and take action.
- **Pushed Back**: Indicates that the employee needs to make some changes to their request. The employee needs click on the "Edit" button to make changes to the request and then resubmit.
- **Denied**: Indicates the absence should not be reported.
- **Approved**: Indicates the absence should be reported and the employee should be paid for the reported hours. As the employee's supervisor, you have verified the accuracy of the reported absence and approved it.

| Introdyn dale<br>Notaile: Solor   | es blank and click  | Refresh. Select the | ie absence nai<br>request | me link to viev | v request       |           |
|-----------------------------------|---------------------|---------------------|---------------------------|-----------------|-----------------|-----------|
| From:                             | 09/29/2010          | Through: 1          | 2/28/2011                 | R               | efresh          |           |
| Absence Re                        | quest History       |                     | <u>Find</u>               | View All        | First 🛃 1-10 of | 13 🕨 Last |
| Absence Na                        | me <u>Status</u>    | Start Date          | e <u>End Date</u>         | <u>Duration</u> | Requested By    | Edit      |
| Vacation (CL                      | <u>.S)</u> Saved    | 03/01/201           | 1 03/08/2011              | 48 Hours        | Manager         | Edit      |
| Vacation (CL                      | <u>.S)</u> Saved    | 01/27/201           | 1 01/27/2011              | 8 Hours         | Employee        | Edit      |
| Sick Leave (                      | CLS) Submit         | ted 01/05/201       | 1 01/05/2011              | 1.5 Hours       | Employee        | Edit      |
| Vacation (CL                      | . <u>S)</u> Denied  | 01/05/201           | 1 01/05/2011              | 2 Hours         | Employee        | Edit      |
| <u>Furlough Un</u><br>Non Ded (Cl | <u>paid</u> Approve | ed 01/03/201        | 1 01/03/2011              | 4 Hours         | Employee        | Edit      |
| Vacation (CL                      | . <u>S)</u> Push B  | ack 01/03/201       | 1 01/03/2011              | 4 Hours         | Employee        | Edit      |
| Sick Leave (                      | CLS) Submit         | ted 12/29/201       | 0 12/29/2010              | 4 Hours         | Employee        | Edit      |
| Vacation (CL                      | . <u>S)</u> Submit  | ted 12/27/201       | 0 12/27/2010              | 8 Hours         | Employee        | Edit      |
| Vacation (CL                      | . <u>S)</u> Denied  | 12/22/201           | 0 12/24/2010              | 15 Hours        | Employee        | Edit      |
| Vegetien (CI                      | S) Submit           | ted 12/17/201       | 0 12/17/2010              | 8 Hours         | Employee        | Edit      |

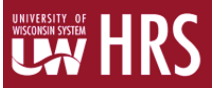

#### View absence balances:

- Supervisors are able to review absence balances for their employees.
- To check the employee's balances, click on the View Absence Balances link from the Absence Requests page.

| ASSOCIATE PRO                                                | FESSOR                                                                        |                                                          |                                                    |                                                     |            |            |           |            |
|--------------------------------------------------------------|-------------------------------------------------------------------------------|----------------------------------------------------------|----------------------------------------------------|-----------------------------------------------------|------------|------------|-----------|------------|
| Click on the reque<br>monthly calendar<br>To view all reques | istor's name link to ap<br>for your direct reports<br>its or previously appro | prove or deny th<br>by clicking on th<br>ved/denied requ | e request. You<br>e View Monthis<br>rests, use the | r can view the<br>r Calendar link.<br>Show Requests |            |            |           |            |
| by Status and sele<br>Show Requests by                       | ect the Refresh button<br>y Status: Pending                                   |                                                          | Refresh                                            |                                                     |            |            |           |            |
| Ibsence Request                                              | 9                                                                             |                                                          |                                                    |                                                     |            |            |           |            |
| lame                                                         | Employee ID                                                                   | Job Title                                                |                                                    | Absence Name                                        | Start.Date | End Date   | Status    | Submitted  |
| ANE SMITH                                                    | 00123458                                                                      | LIBRARIAN                                                |                                                    | Vacation (CLS)                                      | 12/07/2012 | 12/07/2012 | Submitted | 12/07/2010 |
| ANE SMITH                                                    | 00123456                                                                      | LIDRARIAN                                                |                                                    | Sick Leave (CLS)                                    | 11/15/2010 | 11/15/2010 | Submitted | 12/06/2010 |
| ANE SMITH                                                    | 00123456                                                                      | LIBRARIAN                                                |                                                    | Sick Leave (CLS)                                    | 12/01/2010 | 12/01/2010 | Submitted | 12/06/2010 |
| ANE SMITH                                                    | 00123456                                                                      | LIBRARIAN                                                |                                                    | Personal Holiday<br>(CLS)                           | 12/01/2010 | 12/01/2010 | Submitted | 12/06/2010 |
| ANE SMITH                                                    | 00123456                                                                      | LIBRARIAN                                                |                                                    | Personal Holiday<br>(CLS)                           | 11/15/2010 | 11/15/2010 | Submitted | 12/06/2010 |

• Enter the date on which you would like to start searching. Best practice is to use the last date of the previous pay period to ensure accuracy. Entering a prior date will show you balances as of that pay period.

| View Absence Balances                                                                                                    |                                     |                                   |
|----------------------------------------------------------------------------------------------------|-------------------------------------|-----------------------------------|
| Instructions<br>Use this transaction to view current absence entitlement balanc<br>transaction, some additional information is required. Please pro<br>below, then click the Continue button | es. In order to provide the informa | oceed with this<br>tion requested |
| Enter the Effective Date                                                                                                    |                                     |                                   |
| Enter the effective date for determining your direct reports.                                                                                                    | As Of:                              | 12/02/2010 🛐                      |
| Continue                                                                                                    |                                     |                                   |

- The first column, "Entitlement Name," lists the types of absences the employee earns.
- The second column lists the "Balances as of..." the last Time Administration process.

| obsucs                         | administrator          |                             |                  |            |                |
|--------------------------------|------------------------|-----------------------------|------------------|------------|----------------|
| Usenc                          | e Entitlement Balances |                             |                  |            |                |
| ntitles                        | sent Name              | Balance as of<br>03/26/2011 | From             | To         | Accrual Period |
| Classif                        | ed Légal Holiday       | 16.00 Hours                 | 01/01/2011       | 12/31/2011 | Year to Date   |
| lassif                         | od Sick Leave          | 1012.70 Hours               | 01/01/2011       | 12/31/2011 | Vear to Date   |
| Classif                        | ed FMLA                | 0.00 Hours                  | 01/01/2011       | 12/31/2011 | Year to Date   |
| Classif.                       | ed Catastrophic Leave  | 0.00 Hours                  | 01/01/2011       | 12/31/2011 | Year to Date   |
| Classified Sabbatical          |                        | 101-00 Hours                | 01/01/2011       | 12/31/2011 | Year to Date   |
| Classified Leg. Hol. Allocated |                        | 72.00 Hours                 | 01/01/2011       | 12/31/2011 | Vear to Date   |
| Classif                        | ed Furlough            | 9.84 Hours                  | fours 07/01/2010 | 06/30/2011 | Year to Date   |
| lassif                         | ed Sick Ly Threshold   | 1012.70 Hours               | 01/01/2011       | 12/01/2011 | Year to Date   |
| Ta:                            | RequestAbsence         |                             |                  |            |                |
|                                | View Absonce Reque     | at History                  |                  |            |                |
|                                | View Monthly Calenda   | KC .                        |                  |            |                |
|                                | Forecast Balance       |                             |                  |            |                |
|                                | Direct Reports         |                             |                  |            |                |

### Logout:

• Logout and close your browser. It is very important to do this when using shared computers or computer labs.

### Questions? Need assistance? Contact HR at 785-8013